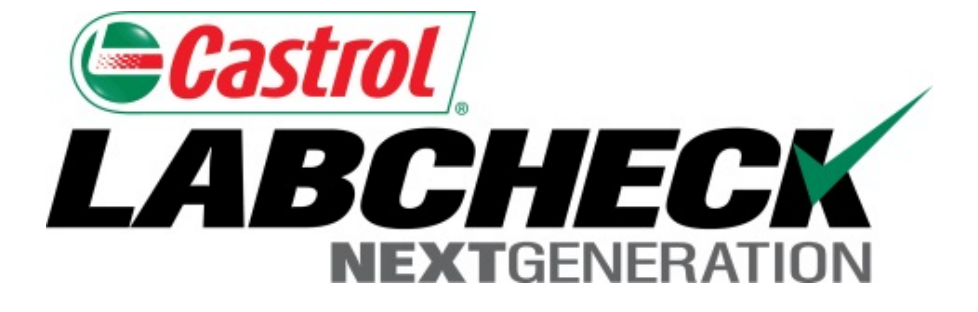

# Guía de inicio rápido Etiquetas E

Aprenda cómo:

- 1. Crear etiquetas
- 2. Modificar y rastrear etiquetas
- 3. Revisar el historial de muestras enviadas

#### Etiquetas: Pestaña Explorar o Pestaña Buscar

-

| HOME SAMPLES EQUIPMENT LABELS REPORTS PREFERENCES ADMIN   W Samples History/Status Filters Image: Provide a filter above or select from the Equipment Page: Use Checkboxes in Equipment Tree Or Find Equipment and Check Image: Provide a filter above or select from the Equipment Page: Use Checkboxes in Equipment Tree Or Find Equipment and Check Image: Provide a filter above or select from the Equipment Page: Image: Provide a filter above or select from the Equipment Page: Image: Provide a filter above or select from the Equipment Page: Image: Provide a filter above or select from the Equipment Page: Image: Provide a filter above or select from the Equipment Page: Image: Provide a filter above or select from the Equipment and Check Image: Provide a filter above or select from the Equipment and Check Image: Provide a filter above or select from the Equipment and Check Image: Provide a filter above or select from the Equipment and Check Image: Provide a filter above or select from the Equipment and Check Image: Provide a filter above or select from the Equipment and Check Image: Provide a filter above or select from the Equipment and Check Image: Provide a filter above or select from the Equipment and Check Image: Provide a filter above or sample filter above above or sample filter above above abov                                                                                                    | HOME SAMPLES EQUIPMENT LABELS REPORTS PREFERENCES ADMIN Quick Search Need Help?   w Samples   History/Status   Filters   Image: Compare Compare                                                                                                    | BCHECK<br>NEXTGENERATION                                                                                                    |                                     | Frank Gilbo                                                                                                    | Select Language Eng                                                                                                    | glish <del>-</del><br>6/2015 |
|----------------------------------------------------------------------------------------------------|----------------------------------------------------------------------------------------------------|----------------------------------------------------------------------------------------------------|-------------------------------------|----------------------------------------------------------------------------------------------------|----------------------------------------------------------------------------------------------------|------------------------------|
| W Samples   Filters I + C I + C <                                                                                                    | W Samples History/Status     Filters   Image: Comparison of the second for sampling. Use a filter above or select from the Equipment Page:   Use Checkboxes in Equipment Tree   or   Find Equipment and Check   Find Equipment and Check   Image: Comparison of the second set of set of                                                                                                    | HOME SAMPLES EQUIPMENT LABELS REPORTS P                                                                                                    | REFERENCES ADMIN                    | Quick Sea                                                                                                    | rch Need H                                                                                                    | Ielp ?                       |
| Filters   Filters I No units selected for sampling. Use a filter above or select from the Equipment Page:   Use Checkboxes in Equipment Tree   or Find Equipment and Check   Find Equipment and Check   Find Equipment and Check   Find Equipment and Check   Find Units   Finder Submits   Find Units   Finder Find Units   Find Units   Finder Find Units   Find Units   Finder Find Units   Find Units   Finder Find Units   Find Units   Finder Find Units   Find Units   Finder Find Units   Find Units   Finder Find Units   Find Units   Finder Find Units   Find Units   Finder Find Units   Find Units   Finder Find Units   Find Units   Finder Find Units   Find Units   Finder Find Units   Find Units Find Units Fi                                                                                                    | History/Status   Filters I + 0 On units selected for sampling. Use a filter above or select from the Equipment Page: Use Checkboxes in Equipment Tree or Find Equipment and Check Find Units Find Units </td <td></td> <td></td> <td></td> <td></td> <td></td>                                                                                                    |                                                                                                    |                                     |                                                                                                    |                                                                                                    |                              |
| Filters        Filters         Compare Graph                                                                                                    | Filters   C No units selected for sampling. Use a filter above or select from the Equipment Page:   Use Checkboxes in Equipment Tree   or   Find Equipment and Check   Find Units   Image: Find Units   Find Units   Compare Graph   Find Units   Compare Graph   Find Units   Compare Graph   Find Equipment Tree   Sample Hall   Compare Graph   Find Units   Compare Graph   Find Units   Compare Graph   Find Units   Compare Graph   Find Units   Compare Graph   Find Units   Compare Graph   Find Units   Compare Graph   Find Units   Compare Graph   Find Units   Compare Graph   Find Units   Compare Graph   Find Units   Compare Graph   Find Units   Compare Graph   Find Units   Compare Graph   Find Units   Find Units   Find Units   Find Units   Find Units   Find Units   Find Units   Find Units   Find Units   Find Units   Find Units   Find Units   Find Units   Find Units   Find Units   Find Units   Find Units   Find Units   Find Units   Find Units   Find Units                                                                                                    | Samples History/Status                                                                                                    |                                     |                                                                                                    |                                                                                                    |                              |
| No units selected for sampling. Use a filter above or select from the Equipment Page:      Use Checkboxes in Equipment Tree     or     Find Equipment and Check                                                                                                    | A contrast selected for sampling. Use a filter above or select from the Equipment Page:      Deteckboxes in Equipment Tree     or     Find Equipment and Check      Contrast and the second selected for semple for settings administry      Find Units      Explore      Find Units      Compare Graph     New Sample      Sample Hete      Sample Hete      Sample      Sample      S | Filters                                                                                                    |                                     |                                                                                                    | - + 0                                                                                                    |                              |
| On units selected for sampling. Use a filter above or select from the Equipment Page:   Use Checkboxes in Equipment Tree or   Find Equipment and Check   Cestrol   Image: Compare Graph Reports   Sample Hists   Image: Compare Graph   Image: Compare Graph <tr< td=""><td>On units selected for sampling. Use a filter above or select from the Equipment Page:   Use Checkboxes in Equipment Tree or   Find Equipment and Check     Image: State in the second select from the Equipment Page:     Image: State in the second select from the Equipment Page:     Image: State in the second select from the Equipment Page:     Image: State in the second select from the Equipment Page:     Image: State in the second select from the Equipment Page:     Image: State in the second select from the Equipment Page:     Image: State in the second select from the Equipment Page:     Image: State in the second select from the Equipment Page:     Image: State in the second select from the Equipment Page:     Image: State in the second select from the Equipment Page:     Image: State in the second select from the Equipment Page:     Image: State in the second select from the Equipment filter     Image: State in the second select from the Equipment filter     Image: State in the second select from the Equipment filter   Image: State in the second select filter filter   Image: State in the second select filter filter filter   Image: State in the second select filter filter filte</td><td></td><td></td><td></td><td></td><td></td></tr<> | On units selected for sampling. Use a filter above or select from the Equipment Page:   Use Checkboxes in Equipment Tree or   Find Equipment and Check     Image: State in the second select from the Equipment Page:     Image: State in the second select from the Equipment Page:     Image: State in the second select from the Equipment Page:     Image: State in the second select from the Equipment Page:     Image: State in the second select from the Equipment Page:     Image: State in the second select from the Equipment Page:     Image: State in the second select from the Equipment Page:     Image: State in the second select from the Equipment Page:     Image: State in the second select from the Equipment Page:     Image: State in the second select from the Equipment Page:     Image: State in the second select from the Equipment Page:     Image: State in the second select from the Equipment filter     Image: State in the second select from the Equipment filter     Image: State in the second select from the Equipment filter   Image: State in the second select filter filter   Image: State in the second select filter filter filter   Image: State in the second select filter filter filte                                                                                                    |                                                                                                    |                                     |                                                                                                    |                                                                                                    |                              |
| Use Checkboxes in Equipment Tree or   Costrol   Note same contraction   Note same   Compare Graph   New Same   New Same<                                                                                                    | Use Checkboxes in Equipment Tree or   Find Equipment and Check   Export Find Equipment and Check   Find Units   Export Find Units   Compare Grap    Ar-24 White Summer Stational 7400          <                                                                                                    | • No units selected for sampling.                                                                                                    | Use a filter above o                | r select from the Equip                                                                                                    | ment Page:                                                                                                    |                              |
| Use Checkboxes in Equipment Tree or   Find Equipment and Check   Image: String String St                                                                                                    | Use Checkboxes in Equipment Tree or   Find Equipment and Check   Image: State of the state of the state of                                                   |                                                                                                    |                                     |                                                                                                    |                                                                                                    |                              |
| KONE       SAMPLES       EQUIPMENT       LABELS       REPORTS       SETTINGS       ADMIN         Keytore       Find Units       Find Units       Mome       Sample Histo       Mome       Sample Histo       Cestore       Cestore <td>CENTRE     MAME     Sample Histi     Cuick filter here     Quick filter here     Quick filter here     A.24 White Gmc Trucks Unknown/Unspecified     New Sample     Provide A.24 White Gmc Trucks Unknown/Unspecified     Provide A.24 White Gmc Trucks Unknown/Unspecified     Provide A.24 White Gmc Tru</td> <td>Use Checkboxes in Equipment Tree</td> <td>or</td> <td>Find Equipmen</td> <td>t and Check</td> <td></td>                                                                                                    | CENTRE     MAME     Sample Histi     Cuick filter here     Quick filter here     Quick filter here     A.24 White Gmc Trucks Unknown/Unspecified     New Sample     Provide A.24 White Gmc Trucks Unknown/Unspecified     Provide A.24 White Gmc Trucks Unknown/Unspecified     Provide A.24 White Gmc Tru                                                                                                    | Use Checkboxes in Equipment Tree                                                                                                    | or                                  | Find Equipmen                                                                                                    | t and Check                                                                                                    |                              |
| NOME SAMPLES COULPMENT LABELS REPORTS SETTINGS ADMIN                                                                                                    | HOME       SAMPLES       COUPMENT       LABELS       REPORTS       SETTINGS       ADMIN         Explore       Find Units       Image: Coupment Craph       Image: Coupment Craph       Image: Coupmen                                                                                                    | Castrol                                                                                                    |                                     | ( On strail                                                                                                    |                                                                                                    |                              |
| ROME       SAMPLES       EQUIPMENT       Dables       REPORTS       SETTINGS       ADMIN         Explore       Find Units         Quick filter here       Q       Sample Hist         Image: Compare Graph       New Sample       Download Equipment         Image: Compare Graph       New Sample       Download Equipment         Image: Compare Graph       New Sample       Download Equipment         Image: Compare Graph       New Sample       Filter         Image: Compare Graph       New Sample       Filter         Image: Compare Graph       New Sample       Image: Compare Graph       Download Equipment         Image: Compare Graph       New Sample       Image: Compare Graph       Download Equipment         Image: Compare Graph       New Sample       Image: Compare Graph       Download Equipment         Image: Compare Graph       New Sample       Image: Compare Graph       PERDUE HILL         Image: Compare Graph       Nabama River Cellulose Lic       PERDUE HILL         Image: New Sample       PERDUE HILL       PERDUE HILL                                                                                                    | HOME       SAMPLES       EXPLORE       REPORTS       SETTINGS       ADMIN         Explore       Find Units <ul> <li>Quick filter here</li> <li>Quick filter here</li> <li>Quick filter here</li> <li>New Sample</li> <li>A-24 White Gmc Trucks Unknown/Unspecified</li> <li>New Sample</li> <li>New Sample</li> <li>New Sample</li> <li>New Sample</li> <li>New Sample</li> <li>New Sample</li> <li>New Sample</li> <li>New Sample</li> <li>New Sample</li> </ul> Find Units           New Sample         New Sample         Download Equipment             New Sample           New Sample             New Sample           New Sample             New Sample           New Sample             New Sample           New Sample             New Sample           New Sample             New Sample           New Sample             New Sample           New Sample             New Sample           New Sample             New Sample           New Sample             New Sample           New Sample             New Sample           New Sample             New Sample           New Sample             New Sample           New Sample                                                                                                    | IARCHECK                                                                                                    |                                     |                                                                                                    |                                                                                                    |                              |
| Explore Find Units   Quick filter here 2   Quick filter here 2   Sample Histe                                                                                                    | Explore Find Units     Quick filter here     Quick filter here     Quick filter here     Ompare Graph     New Sample     Particle     Particle <td></td> <td></td> <td></td> <td></td> <td>101/01</td>                                                                                                    |                                                                                                    |                                     |                                                                                                    |                                                                                                    | 101/01                       |
| Quick filter here     Quick filter here     Automate     Sample Histe     Customer     Ownload Equipment     Customer     Vorksite     Image: Compare Graph     New Sample     Image: Compare Graph     New Sample     Image: Compare Graph     Image: Compare Graph </td <td>Quick filter here 2     Sample Histo      Quick filter here       Quick filter here           Prove Graph          Prove Graph             Prove Graph                                                                    Sample Histo       Operational 7400    Prove A-28 International 7400    Prove A-28 International 4900    Prove A-28 International 4900   Prove A-28 International 4900   Prove Cellulose Lic  PERDUE HILL  <!--</td--><td>HOME SAMPLES EQUIPMENT LABELS REPORTS SETTINGS AD</td><td>DMIN</td><td></td><td>ENT LABELS REPORTS SETTINGS</td><td>ADMIN</td></td>                                                                                                    | Quick filter here 2     Sample Histo      Quick filter here       Quick filter here           Prove Graph          Prove Graph             Prove Graph                                                                    Sample Histo       Operational 7400    Prove A-28 International 7400    Prove A-28 International 4900    Prove A-28 International 4900   Prove A-28 International 4900   Prove Cellulose Lic  PERDUE HILL </td <td>HOME SAMPLES EQUIPMENT LABELS REPORTS SETTINGS AD</td> <td>DMIN</td> <td></td> <td>ENT LABELS REPORTS SETTINGS</td> <td>ADMIN</td>                                                                                                    | HOME SAMPLES EQUIPMENT LABELS REPORTS SETTINGS AD                                                                                                    | DMIN                                |                                                                                                    | ENT LABELS REPORTS SETTINGS                                                                                                    | ADMIN                        |
| Image: Compare Graph       New Sample         Image: Compare Graph       New Sample         Image: Compare Graph       Image: Compare Graph         Image: Compare Graph       Image: Compare Graph         Image: Compare Graph       <                                                                                                    | Compare Graph                                                                                                    | HOME SAMPLES EQUIPMENT LABELS REPORTS SETTINGS AD                                                                                                    | DMIN                                | Explore Find Units                                                                                                    | ENT LABELS REPORTS SETTINGS                                                                                                    | ADMIN                        |
| <ul> <li>A-24 White Gmc Trucks Unknown/Unspecified</li> <li>A-26 International 7400</li> <li>Bolgine</li> <li>A-27 International 7400</li> <li>Constructional 7400</li> <li>Constructional 7400</li> <li>Co</li></ul>                                                                                                    | <ul> <li>A-24 White Gmc Trucks Unknown/Unspecified</li> <li>A-26 International 7400</li> <li>ENGINE</li> <li>A-27 International 7400</li> <li>ENGINE</li> <li>A-27 International 7400</li> <li>ENGINE</li> <li>A-28 International 4900</li> <li>A-28 International 2554</li> </ul>                                                                                                    | HOME SAMPLES EQUIPMENT LABELS REPORTS SETTINGS AD                                                                                                    | OMIN<br>Q Sample Histo              | Explore Find Units 2                                                                                                    | NT LABELS REPORTS SETTINGS                                                                                                    | ADMIN                        |
| Image: Section 1 7400       Image: Section 1 7400         Image: Section 1 7400       Image: Section 1 7400         Image: Section 1 7400       Image: Section 1 7400 <td><ul> <li>Image: A-26 International 7400</li> <li>Image: A-26 International 7400</li> <li>Image: A-26 International 7400</li> <li>Image: A-26 International 7400</li> <li>Image: A-26 International 4900</li> <li>Image: A-26 International 2554</li> </ul></td> <td>EXTGENERATION         HOME       SAMPLES       EQUIPMENT       LABELS       REPORTS       SETTINGS       AD         Explore       Find Units      </td> <td>Q Sample Histo</td> <td>Explore Find Units<br/>Clear New Samples Customer</td> <td>Download Equipment</td> <td>ADMIN</td>                                                                                                    | <ul> <li>Image: A-26 International 7400</li> <li>Image: A-26 International 7400</li> <li>Image: A-26 International 7400</li> <li>Image: A-26 International 7400</li> <li>Image: A-26 International 4900</li> <li>Image: A-26 International 2554</li> </ul>                                                                                                    | EXTGENERATION         HOME       SAMPLES       EQUIPMENT       LABELS       REPORTS       SETTINGS       AD         Explore       Find Units                                                                                                    | Q Sample Histo                      | Explore Find Units<br>Clear New Samples Customer                                                                                                    | Download Equipment                                                                                                    | ADMIN                        |
| Alabama River Cellulose Lic PERDUE HILL     Sense                                                                                                    | Image: Section of the section of the section of th                           | Explore       Find Units         Quick filter here       2         MC Compare Graph       New Sample         A -24 White Gmc Trucks Unknown/Unspecified                                                                                                    | OMIN<br>Q Sample Histo              | Explore Find Units 2<br>Clear O New Samples Customer<br>alabama                                                                                                    | Download Equipment Worksite Filter                                                                                                    | ADMIN                        |
|                                                                                                    | A - 28 International 4900     A - 29 International 2554                                                                                                    | EXPLOSE       EQUIPMENT       LABELS       REPORTS       SETTINGS       AC         HOME       SAMPLES       EQUIPMENT       LABELS       REPORTS       SETTINGS       AC         Explore       Find Units                                                                                                    | Q Sample Histe                      | Explore Find Units<br>Clear New Samples Customer<br>alabama<br>Vabama River Cellulose Lic                                                                                                    | ENT LABELS REPORTS SETTINGS                                                                                                    | ADMIN                        |
| Hav des formas de busser oquines para registrar que                                                                                                    |                                                                                                    | HOME       SAMPLES       EQUIPMENT       LABELS       REPORTS       SETTINGS       AC         Explore       Find Units                                                                                                    | OMN Q Sample Hist                   | Explore Find Units 2<br>Clear New Samples Cultree<br>Customer<br>alabama<br>Vabama River Cellulose Lic<br>Vabama River Cellulose Lic<br>Vabama River Cellulose Lic                                                                                                    | ENT     LABELS     REPORTS     SETTINGS       Download     Equipment       Worksite       Filter       PERDUE HILL       PERDUE HILL       PERDUE HILL       PERDUE HILL |                              |
| Hay dos formas de buscar equipos para registrar sus                                                                                                    |                                                                                                    | HOME       SAMPLES       EQUIPMENT       LABELS       REPORTS       SETTINGS       AL         Explore       Find Units                                                                                                    | Sample Hist                         | Clear New Samples<br>Clear New Samples<br>Customer<br>alabama<br>Nabama River Cellulose Lic<br>Nabama River Cellulose Lic<br>Nabama River Cellulose Lic<br>Nabama River Cellulose Lic<br>Nabama River Cellulose Lic                                                                                                    | ENT LABELS REPORTS SETTINGS                                                                                                    | ADMIN                        |
| Hay dos formas de buscar equipos para registrar sus<br>A-31 International 7400<br>A-32 International 7400<br>A-32 International 7400<br>A-32 International 7400<br>A-32 International 7400<br>A-32 International 7400<br>A-32 International 7400<br>A-32 International 7400<br>A-32 International 7400<br>A-33 International 7400<br>A-33 International 7400<br>A-34 International 7400<br>A-35 International 7400<br>A-35 International                                                                                                    | etiquetas. La primera es a través de la pestaña Explore                                                                                                    | HOME       SAMPLES       EQUIPMENT       LABELS       REPORTS       SETTINGS       AL         Explore       Find Units         Quick filter here       2         Image: Compare Graph       Image: New Sample         Image: Compare Graph       Image: New Sample         Image: Compare Graph       Image: New Sample         Image: Compare Graph       Image: New Sample         Image: Compare Graph       Image: New Sample         Image: Compare Graph       Image: New Sample         Image: Compare Graph       Image: New Sample         Image: Compare Graph       Image: New Sample         Image: Compare Graph       Image: New Sample         Image: Compare Graph       Image: New Sample         Image: Compare Graph       Image: New Sample         Image: New Sample       Image: New Sample         Image: New Sample       Image: New Sample         Image: New Sample       Image: New Sample         Image: New Sample       Image: New Sample         Image: New Sample       Image: New Sample         Image: New Sample       Image: New Sample         Image: New Sample       Image: New Sample         Image: New Sample       Image: New Sample         Image: New Sample       Image: New Sample <td>OMIN<br/>Sample Hist<br/>Hay<br/>etiqu</td> <td>Explore Find Units 2<br/>Clear O New Samples O Customer<br/>alabama<br/>Vabama River Cellulose Lic<br/>Vabama River Cellulose Lic<br/>Vabama River Cellulose Lic<br/>Vabama River Cellulose Lic<br/>Vabama River Cellulose Lic<br/>Vabama River Cellulose Lic</td> <td>ENT LABELS REPORTS SETTINGS</td> <td>ADMIN<br/>SUS<br/>Explore</td> | OMIN<br>Sample Hist<br>Hay<br>etiqu | Explore Find Units 2<br>Clear O New Samples O Customer<br>alabama<br>Vabama River Cellulose Lic<br>Vabama River Cellulose Lic<br>Vabama River Cellulose Lic<br>Vabama River Cellulose Lic<br>Vabama River Cellulose Lic<br>Vabama River Cellulose Lic                                                                                                    | ENT LABELS REPORTS SETTINGS                                                                                                    | ADMIN<br>SUS<br>Explore      |
| <ul> <li>A-30 International 7400</li> <li>A-31 International 4900</li> <li>A-32 International 7400</li> <li>A-32 International 7400</li> <li>A-33 Caterpillar 9386</li> <li>A-35 Tools Decre 6501</li> <li>A-37 Not Specified Unknown/Unspecified</li> <li>A-37 Not Specifier EI 70</li> </ul>                                                                                                    | <ul> <li>A-33 International 7400</li> <li>A-33 Caterpillar 9386</li> <li>A-35 John Deere 6500</li> <li>A-37 Not Specified Unknown/Unspecified</li> <li>A-37 Not Specified Unknown/Unspecified</li> <li>A-37 Not Specified Unknown/Unspecified</li> <li>A-37 Not Specified Unknown/Unspecified</li> <li>A-37 Not Specified Unknown/Unspecified</li> <li>A-37 Not Specified Unknown/Unspecified</li> <li>A-37 Not Specified Unknown/Unspecified</li> <li>A-37 Not Specified Unknown/Unspecified</li> <li>A-37 Not Specified Unknown/Unspecified</li> <li>A-37 Not Specified Unknown/Unspecified</li> <li>A-37 Not Specified Unknown/Unspecified</li> </ul>                                                                                                    | HOME       SAMPLES       EQUIPMENT       LABELS       REPORTS       SETTINGS       AL         Explore       Find Units                                                                                                    | Sample Hist                         | Explore Find Units 2<br>Clear New Samples QUIPME<br>Adabama River Cellulose Lic<br>Viabama River Cellulose Lic<br>Viabama River Cellulose Lic<br>Viabama River Cellulose Lic<br>Viabama River Cellulose Lic<br>Viabama River Cellulose Lic<br>Viabama River Cellulose Lic<br>Viabama River Cellulose Lic<br>Viabama River Cellulose Lic<br>Viabama River Cellulose Lic<br>Viabama River Cellulose Lic<br>Viabama River Cellulose Lic | ENT LABELS REPORTS SETTINGS                                                                                                    | sus<br><b>xplore</b>         |
| <ul> <li>A-30 International 7400</li> <li>A-31 International 4900</li> <li>A-31 International 4900</li> <li>A-32 International 7400</li> <li>A-32 International 7400</li> <li>A-33 Caterpillar 9386</li> <li>A-35 John Deere 6500</li> <li>A-37 Not Specified Unknown/Unspecified</li> <li>A-37 Not Specified Unknown/Unspecified</li> <li>A-37 Not Specified Unknown/Unspecified</li> <li>A-38 Not Specified Unknown/Unspecified</li> <li>A-80 Not Specified Unknown/Unspecified</li> <li>A-80 Not Specified Unknown/Unspecified</li> </ul>                                                                                                    | <ul> <li>A-32 International 7400</li> <li>A-32 International 7400</li> <li>A-33 Caterpillar 9386</li> <li>A-35 John Deere 6503</li> <li>A-37 Not Specified Unknown/Unspecified</li> <li>A-36 Freightliner FL70</li> <li>A-30 Not Specified Unknown/Unspecified</li> <li>A-30 Not Specified Unknown/Unspecified</li> <li>A-30 Not Specified Unknown/Unspecified</li> <li>A-30 Not Specified Unknown/Unspecified</li> <li>A-30 Not Specified Unknown/Unspecified</li> <li>A-30 Not Specified Unknown/Unspecified</li> <li>A-30 Not Specified Unknown/Unspecified</li> <li>A-30 Not Specified Unknown/Unspecified</li> <li>A-30 Not Specified Unknown/Unspecified</li> </ul>                                                                                                    | HOME       SAMPLES       EQUIPMENT       LABELS       REPORTS       SETTINGS       AL         Explore       Find Units                                                                                                    | Sample Hist                         | Customer     alabama     Vabama River Cellulose Lic     Vabama River Cellulose Lic     Vabama River Cellulose Lic     Vabama River Cellulose Lic     Vabama River Cellulose Lic     Vabama River Cellulose Lic                                                                                                    | ENT LABELS REPORTS SETTINGS                                                                                                    | sus<br>sus<br><b>Explore</b> |

# Jerarquía de equipos

| HOME       SAMPLES       EQUIPMENT       LABELS       REPORTS       PREFERENCES       ADMIN       Quick Search       Need H         wwse Tree                                                                                                    | HOME       SAMPLES       ESUIPMENT       LABELS       REPORTS       PREFERENCES       ADMIN       Quick Search       Need He         owse Tree                                                                                                    | BCH<br>NEXTGEN | ECK                        |                           |          |         |                  |             |                   |                | Select Languag<br>Frank Gilboy 👻 Last log | e Engli<br>in on 06/26/ |
|----------------------------------------------------------------------------------------------------|----------------------------------------------------------------------------------------------------|----------------|----------------------------|---------------------------|----------|---------|------------------|-------------|-------------------|----------------|-------------------------------------------|-------------------------|
| wes Tree<br>Quick filter here<br>Quick filter here<br>Customer Details Unit List Summary Acme Waste, Potsdam, NY<br>Customer Details Unit List Summary Acme Waste, Potsdam, NY<br>Customer Det | www.er Tree         Quick filter here         Quick filter here         Compare Graph       New Samples         Annee Waste, Potsdam, NY         Stad Staterpillar D300E         Stad Staterpillar D300E         Staterpillar D300E         Staterpillar D300E         Staterpillar D30E         S                                                                                                    | HOME           | SAMPLES                    | Equipment                 | LABELS   | REPORTS | PREFERENCES      | ADMIN       |                   |                | Quick Search                              | Need He                 |
| Quick filter here   Quick filter here   Compare Graph   New Samples   Acme Waste, Potsdam, NY   Add Unit   Modify Unit   Copy Unit   Delete Unit   Download XLS   Image: Compare Graph   Image: Compare Graph   Image:                                                                                                    | Quick filter here       Q         Image: Compare Graph       New Samples         Image: Compare Graph       New Samples                                                                                                    | owse Tree      | <b>~</b>                   |                           |          |         |                  |             |                   |                |                                           |                         |
| Image: Compare Graph   Image: Compare Graph                                                                                                    | Image: Compare Graph       Image: New Samples         Image: Compare Graph       Image: Compare Graph         Image: Compare Graph       Image: Compare Graph         Image: Compare                                                                                                    | Quick filte    | er here                    |                           | Q        |         | Customer Details | Unit List   | Summary           | Acme Waste, Po | otsdam, NY                                |                         |
| <ul> <li>Acme Waste, Potsdam, NY</li> <li>S 3423 Caterpillar D300E</li> <li>ENGINE</li> <li>S 1699 Caterpillar 242D</li> <li>S ENGINE</li> <li>S ENGINE</li> </ul>                                                                                                    | <ul> <li>Acme Waste, Potsdam, NY</li> <li>              ▲ Acme Waste, Potsdam, NY     </li> <li>             ▲ Acme Waste, Potsdam, NY         </li> <li>             ▲ Acme Waste, Potsdam, NY         </li> <li>             ▲ Acme Waste, Potsdam, Ny         </li> <li>             ▲ Acme Waste, Potsdam, Ny         </li> <li>             ▲ Acme Waste, Potsdam, Ny         </li> <li>             ▲ Acme Waste, Potsdam, Ny         </li> <li>             ▲ Acme Waste, Potsdam, Ny         </li> <li>             ▲ Acme Waste, Potsdam, Ny         </li> <li>             ▲ Acme Waste, Potsdam, Ny         </li> <li>             ▲ Acme Waste, Potsdam, Ny         </li> <li>             ▲ Acme Waste, Pots</li></ul> | Cor            | npare Graph                | o New                     | Samples  |         | Add Unit         | Modify Unit | Copy Unit         | Delete Unit Do | ownload XLS                               |                         |
| Image: Second Line       3699 Caterpillar 242D         Image: Second Line       3423         Image: Second Line       3699         Image: Second Line       3699         Image: Second Line       3699         Image: Second Line       3699         Image: Second Line       3699         Image: Second Line       3699         Image: Second Line       Skid Steer Loaders         Image: Second Line       Second Line         Image: Second Line       Second Line </td <td>→ □ → 3699 Caterpillar 242D         □ → ENGINE         □ → ENGINE             □ → ENGINE             □ → ENGINE</td> <td></td> <td>me Waste, Pot<br/>3423 Cate</td> <td>sdam, NY<br/>rpillar D300E</td> <td><b>^</b></td> <td></td> <td>Uni</td> <td>t ID</td> <td>Equipment Ty</td> <td>pe Manufactu</td> <td>ırer Mode</td> <td>I</td>                                                                                                    | → □ → 3699 Caterpillar 242D         □ → ENGINE         □ → ENGINE             □ → ENGINE                                                                                                    |                | me Waste, Pot<br>3423 Cate | sdam, NY<br>rpillar D300E | <b>^</b> |         | Uni              | t ID        | Equipment Ty      | pe Manufactu   | ırer Mode                                 | I                       |
| Image: NGINE       3699       Skid Steer Loaders       Caterpillar       242D                                                                                                    | Image: Skid Steer Loaders       Caterpillar       242D         Para seleccionar sus equipos a través del Browse Tree (Árbol de directorio), expanda la jerarquía a la(s)         Unidad(es) y Componente(s) para los que desea imprimination                                                                                                    | ⊿ □            | 3699 Cate                  | rpillar 242D              |          |         | 3423             |             | Off-Highway Truc  | ks Caterpillar | D300E                                     |                         |
|                                                                                                    | Para seleccionar sus equipos a través del <b>Browse Tree</b><br>(Árbol de directorio), expanda la jerarquía a la(s)<br>Unidad(es) y Componente(s) para los que desea imprim                                                                                                    |                | _ 🔨 ENGINE                 |                           |          |         | 3699             |             | Skid Steer Loader | rs Caterpillar | 242D                                      |                         |
|                                                                                                    | Para seleccionar sus equipos a través del <b>Browse Tree</b><br>(Árbol de directorio), expanda la jerarquía a la(s)<br>Unidad(es) y Componente(s) para los que desea imprin                                                                                                    |                |                            |                           |          |         |                  |             |                   |                |                                           |                         |

#### Buscar unidades

| Castrol       | <u>ck</u>  |               |             |             |      |                   | 2           | Select Language 🔤 English <del>-</del> |
|---------------|------------|---------------|-------------|-------------|------|-------------------|-------------|----------------------------------------|
| NEXTGENE      | RATION     |               |             |             |      |                   | Frank Gilbo | y 		 Last login on 06/26/2015          |
| НОМЕ          | SAMPLES EG | QUIPMENT LABE | S REPORTS   | PREFERENCES | ADMI | N                 | Quick Sear  | rch Need Help ?                        |
| Browse Tree F | Find Units |               |             |             |      |                   |             |                                        |
| 🖌 Clear       | O New Sam  | ples 🚺 Dow    | nload Equip | nent        |      |                   |             | Filters                                |
| Cu            | istomer    | Worksit       | •           | Unit ID     |      | Unit Manufacturer | Unit Model  | Component                              |
|               | x          |               | x           | 3           | x    | Caterpillar       | x           | x                                      |
| ☑ Acme Wast   | e          | Potsdam, NY   | 3           | 9423        |      | Caterpillar       | D300E       | ENGINE                                 |

Para seleccionar sus equipos a través de la pestaña *Find Units (Buscar unidades)*, busque la unidad y los componentes para los cuales desea registrar etiquetas. Luego, seleccione la casilla de verificación que se encuentra al lado y haga clic en el botón *New Samples (Muestras nuevas)*.

## Llenar la etiqueta

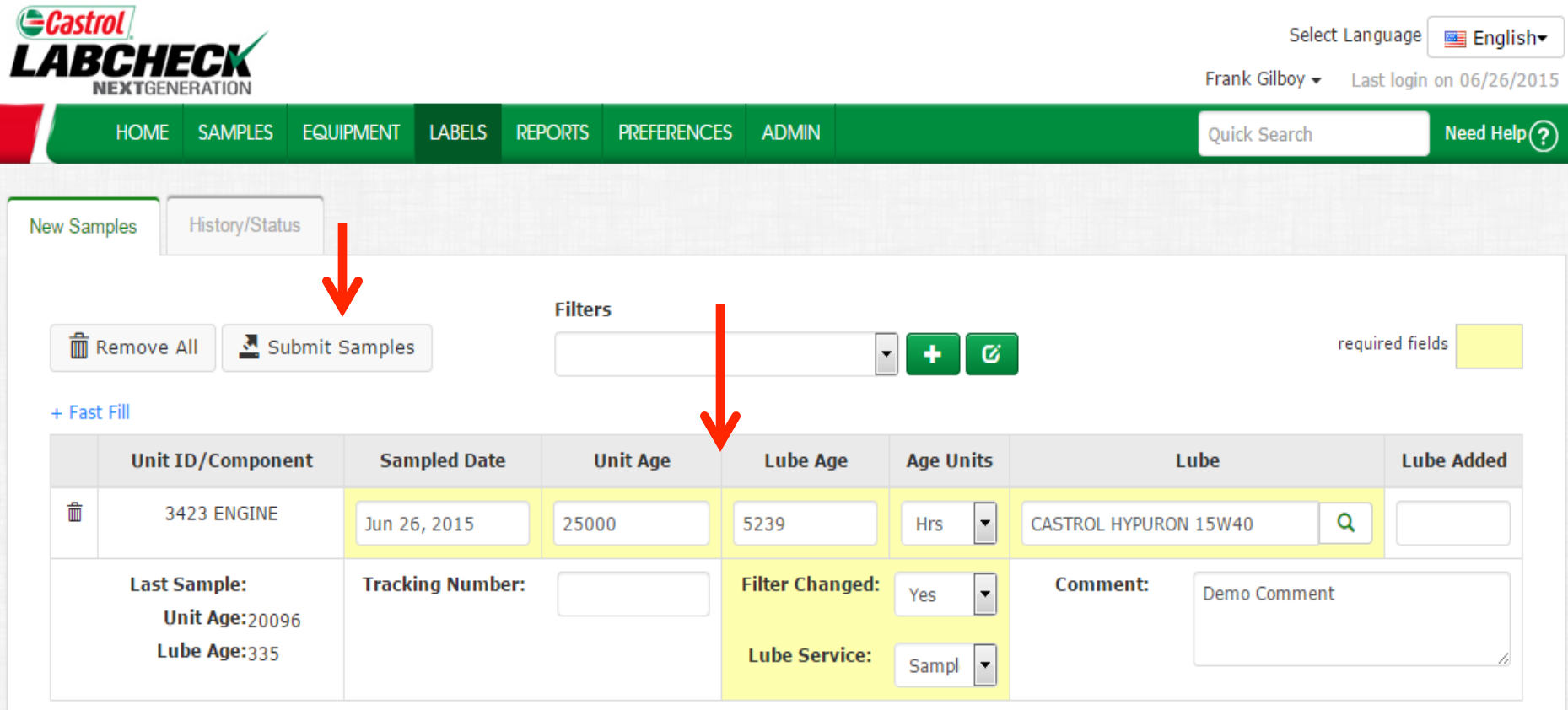

Llene los campos obligatorios resaltados en amarillo. También puede agregar cualquier comentario adicional que el laboratorio deba saber en el campo de comentarios. Una vez que complete todos los campos haga clic en el botón **Submit Samples** (Enviar muestras).

### Llenar la etiqueta

| Castrol<br>LABCHECK           |                    |               |              | Select Langua | ge English <del>√</del> |
|-------------------------------|--------------------|---------------|--------------|---------------|-------------------------|
| HOME SAMPLES EQUIPMENT L      | ABELS REPORTS PREF | ERENCES ADMIN |              | Quick Search  | Need Help?              |
| New Samples History/Status    |                    |               |              |               |                         |
| The Remove All Submit Samples | Filters            |               | • <b>+</b> Ø | required      | fields                  |
|                               | Sampled Date       | Unit Age      | Age Units    | Lube          |                         |
|                               | MMM dd, yyyy       | 0             | •            |               | Q                       |
| Copy to All Samples           | Filter Changed:    | •             | Comment:     |               |                         |
|                               | Lube Service:      | •             |              |               | 4                       |

|   | Unit ID/Component                              | Sampled Date     | Unit Age | Lube Age                 |
|---|------------------------------------------------|------------------|----------|--------------------------|
| Ē | 3423 ENGINE                                    | Jun 26, 2015     | 25000    | 5239                     |
|   | Last Sample:<br>Unit Age:20096<br>Lube Age:335 | Tracking Number: |          | Filter Chan<br>Lube Serv |

Para registrar varias muestras al mismo tiempo puede hacer clic en el enlace + *Fast Fill (Llenado rápido)* que le permitirá ahorrar tiempo. Llene los campos que serán iguales y luego haga clic en *Copy to All Samples (Copiar a todas las muestras)*.

#### Número de rastreo

| Castrol     | /                                                                                             | Select Languag | e English        |
|-------------|-----------------------------------------------------------------------------------------------|----------------|------------------|
|             | Information                                                                                   | × or           | in on 06/26/2015 |
| HOME        | These comples de net have tracking numbers. Tracking numbers will be automatically concrated  |                | Need Help ?      |
| New Samples | These samples do not have tracking numbers. Tracking numbers will be automatically generated. |                |                  |
|             |                                                                                               | Ok             |                  |
| 💼 Remove    |                                                                                               | d f            | fields           |

#### + Fast Fill

|   | Unit ID/Component              | Sampled Date     | Unit Age | Lube Age        | Age Units | L               | ube          | Lube Added |
|---|--------------------------------|------------------|----------|-----------------|-----------|-----------------|--------------|------------|
| Ô | 3423 ENGINE                    | Jun 26, 2015     | 25000    | 5239            | Hrs       | CASTROL HYPURON | 15W40 Q      |            |
|   | Last Sample:<br>Unit Age:20096 | Tracking Number: |          | Filter Changed: | Yes 💌     | Comment:        | Demo Comment |            |
|   | Lube Age:335                   |                  |          | Lube Service:   | Sampl 💌   |                 |              | 11         |

Al hacer clic en *Submit Samples (Enviar muestras)*, aparecerá una ventana emergente. Esto es para comunicarle que se asignarán números de rastreo a sus muestras. Haga clic en *OK (Aceptar)*.

## Historial/Estado

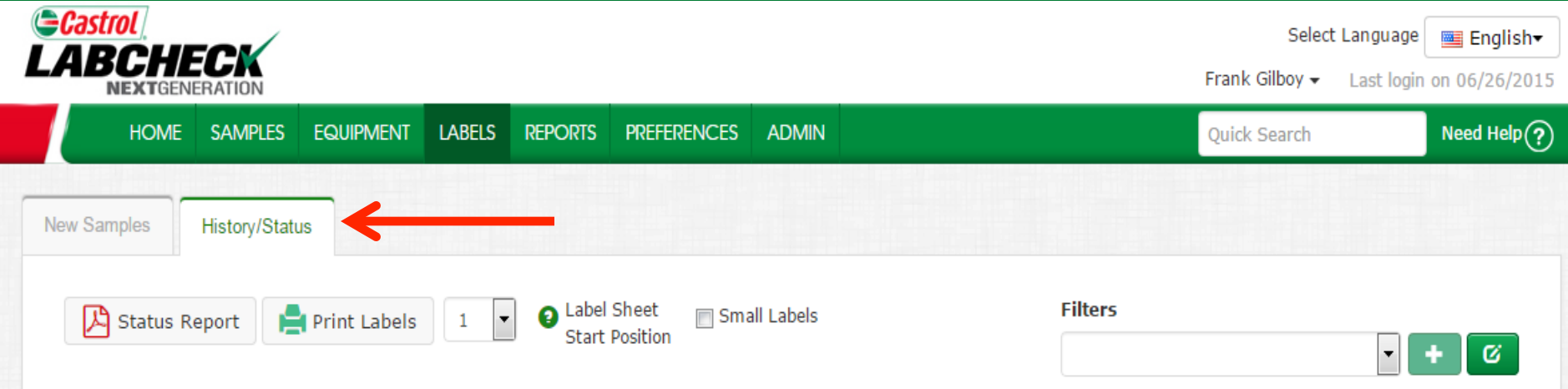

#### + Filter History

| <b>V</b> | Unit ID/Component                                                                                         | Sampled Date     | Unit Age      | Lube Age                         | Age Units      | Lube           |           | Lube Added |  |  |  |
|----------|----------------------------------------------------------------------------------------------------|------------------|---------------|----------------------------------|----------------|----------------|-----------|------------|--|--|--|
| <b>V</b> | 3423 ENGINE                                                                                               | 06/26/2015       | 25000         | 5239                             | Hours          | CASTROL HYPURC | ON 15W40  |            |  |  |  |
|          | Last Sample:<br>Unit Age:20096<br>Lube Age:335                                                            | Tracking Number: | E201506261223 | Filter Changed:<br>Lube Service: | Yes<br>Sampled | Comment:       | Demo Comn | nent       |  |  |  |
|          | Modify Delete Submitted Date:06/26/2015 Submitted By:quickstart Status: Not Received Worksite:Potsdam, NY |                  |               |                                  |                |                |           |            |  |  |  |

Esto lo llevará a la pestaña *History/Samples (Historial/Muestras)*. Aquí es donde puede ver toda la información que se llenó en la etiqueta; también incluye la fecha de envío, qué usuario envió la muestra, el estado de la muestra y el lugar de trabajo.

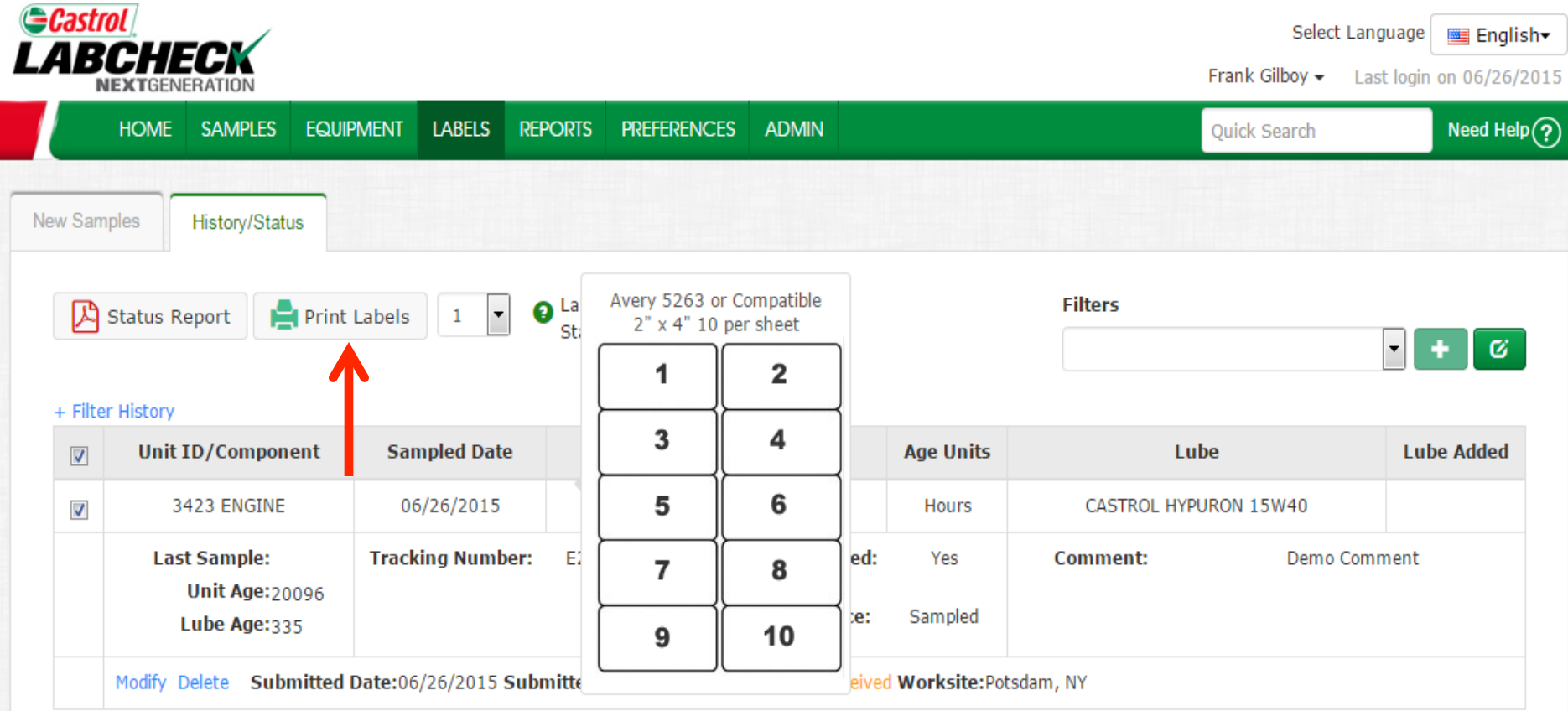

Haga clic en el botón *Print Labels (Imprimir etiquetas)* para imprimir su etiqueta. Recomendamos utilizar Etiquetas Avery 5263 o papel de etiquetas compatible de 2" x 4".

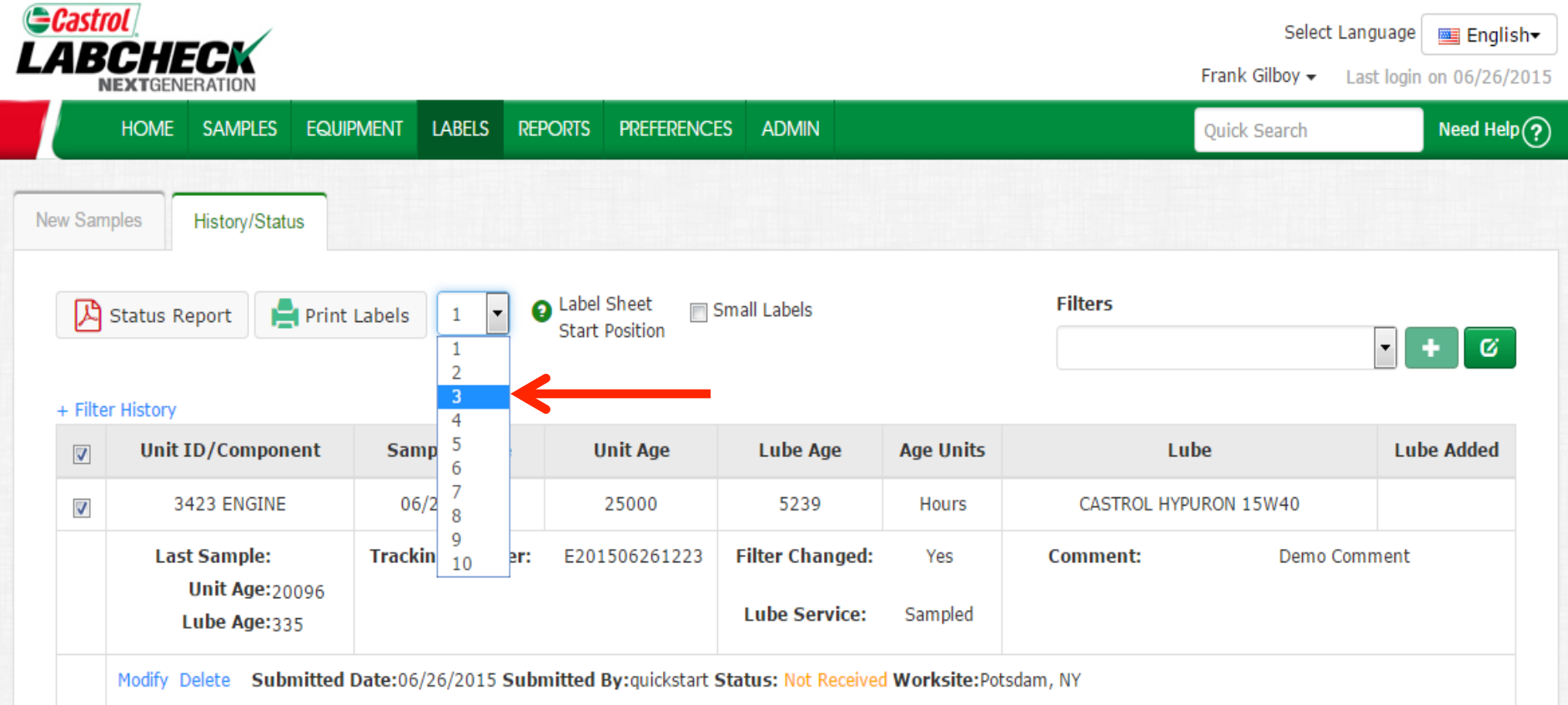

También puede elegir en qué etiqueta le gustaría comenzar a imprimir seleccionándola del menú desplegable que se encuentra al lado de *Label Sheet Start Position (Posición de inicio de la hoja de etiquetas)*.

| Castrol       |                  |                       |                    |        |                  |                       |            | Select<br>Frank Gilboy <del>v</del> | Language English- |
|---------------|------------------|-----------------------|--------------------|--------|------------------|-----------------------|------------|-------------------------------------|-------------------|
| но            | ИE               | SAMPLES               | Equipment          | LABELS | REPORTS          | PREFERENCES           | ADMIN      | Quick Search                        | Need Help?        |
| New Samples   | s Re             | History/Statu<br>port | us<br>Print Labels | 1 🗸    | 2 Label<br>Start | Sheet Sm:<br>Position | all Labels | Filters                             | ▼ + Ø             |
| + Filter Hist | + Filter History |                       |                    |        |                  |                       |            |                                     |                   |

| Unit ID/Component                              | Sampled Date     | Unit Age      | Lube Age                         | Age Units      | Lube           |           | Lube Added |
|------------------------------------------------|------------------|---------------|----------------------------------|----------------|----------------|-----------|------------|
| 3423 ENGINE                                    | 06/26/2015       | 25000         | 5239                             | Hours          | CASTROL HYPURO | N 15W40   |            |
| Last Sample:<br>Unit Age:20096<br>Lube Age:335 | Tracking Number: | E201506261223 | Filter Changed:<br>Lube Service: | Yes<br>Sampled | Comment:       | Demo Comn | ient       |

Modify Delete Submitted Date:06/26/2015 Submitted By:quickstart Status: Not Received Worksite:Potsdam, NY

Una vez que hace clic en **Print Labels** (Imprimir etiquetas), se abrirá una ventana con la versión en PDF de sus etiquetas. Si el siguiente mensaje aparece en su navegador haga clic en "Abrir".

Save

Cancel

×

 $\checkmark$ 

Open

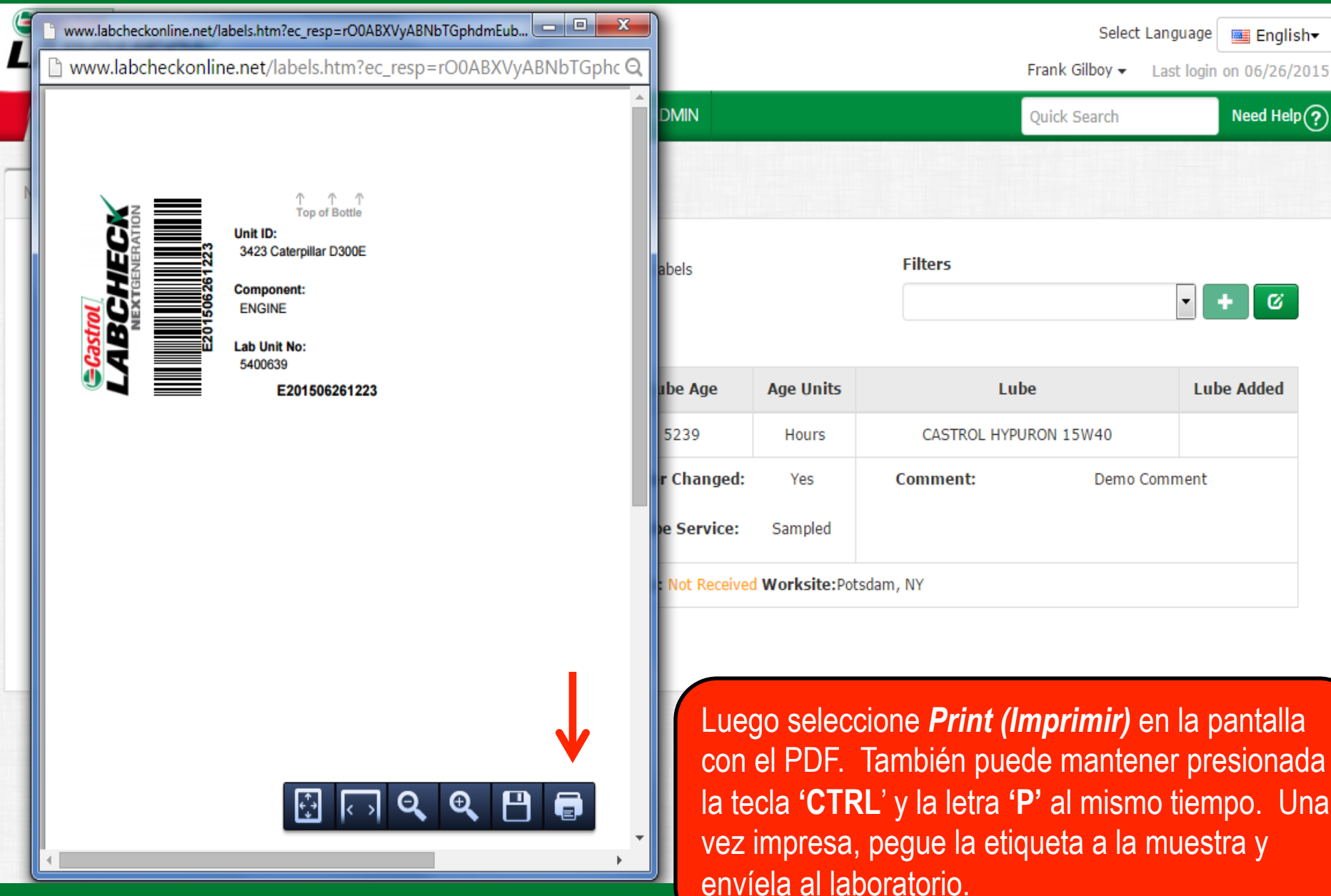

#### Lo que DEBE y NO DEBE hacer con las

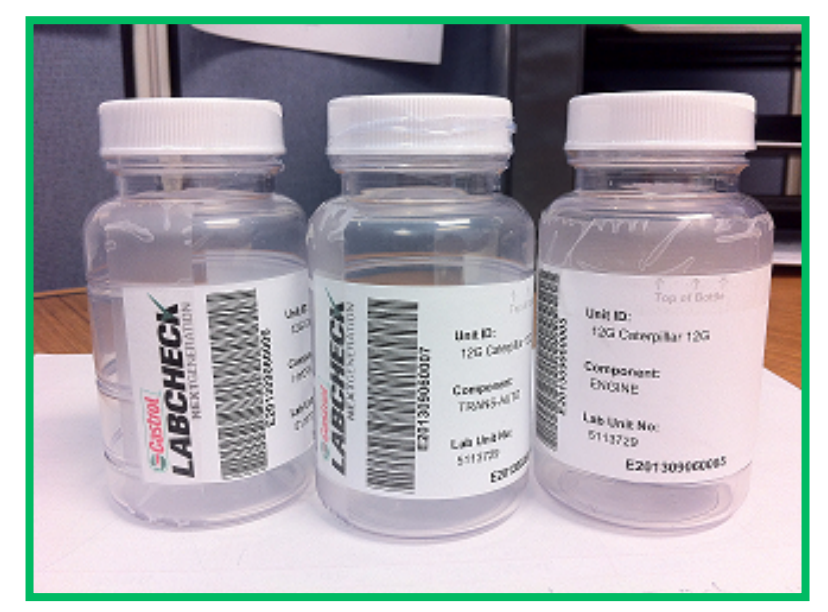

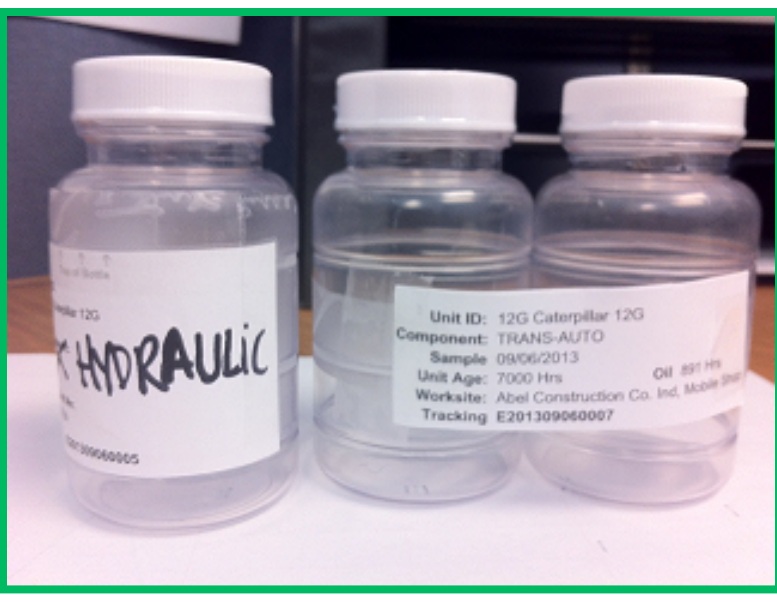

#### Lo que debe hacer

- Llene las etiquetas de forma correcta y completa: La falta de información reduce la precisión de los informes de análisis del petróleo utilizado
- Pegue la etiqueta a la botella correctamente
- El código de barras debería estar vertical
- Asegúrese de que la tapa esté bien cerrada

#### Lo que no debe hacer

- No utilice una etiqueta para más de una muestra
- No escriba sobre las etiquetas: Si necesita hacer cambios puede hacerlo siempre y cuando el laboratorio no haya recibido las muestras.

# Filtrar el historial

| Castrol<br>ABCHECK<br>NEXTGENERATION            | ~                                                 |                                    |                            |                  |                                                 | S<br>Frank Gilbo                                                   | elect Language English▼<br>y ▼ Last login on 06/26/201 |
|-------------------------------------------------|---------------------------------------------------|------------------------------------|----------------------------|------------------|-------------------------------------------------|--------------------------------------------------------------------|--------------------------------------------------------|
| HOME SAMP                                       | PLES Equipn                                       | MENT LABELS REF                    | PORTS PREFERENCE           | S ADM            | IN                                              | Quick Searc                                                        | ch Need Help                                           |
| w Samples History                               | /Status                                           |                                    |                            |                  |                                                 |                                                                    |                                                        |
| C Status Report                                 | Print La                                          | abels 1 🔻                          | Label Sheet Start Position | imall Label      | ls                                              | Filters                                                            | - <b>+</b> Ø                                           |
| + Filter History                                | Selec                                             | t Date Range<br>day ⊚ Last 30 Days |                            | Only Sam         | ples in Date Range                              | Earliest: MMM dd, y                                                | Latest: MMM dd, yy                                     |
|                                                 | Add F<br>Comp                                     | Filters<br>ponent Ur               | nit ID                     |                  | Worksite                                        | Tracking Number<br>E201506261223                                   | Status                                                 |
|                                                 |                                                   |                                    | $\rightarrow$              | Submit           | Search Criteria Re                              | set Form                                                           |                                                        |
| Unit ID/Con                                     | nponent                                           | Sampled Date                       | Unit Age                   | Lube             | Ano Ago Units                                   | Lubo                                                               | Lube Added                                             |
| 3423 ENG                                        | GINE                                              | 06/26/2015                         | 25000                      | 5                | El enlace <i>Fil</i>                            | Iter History (Filtrar                                              | historial) le                                          |
| Last Samp<br>Unit A <u>c</u><br>Lube A <u>c</u> | le:<br>ge: <sub>20096</sub><br>ge: <sub>335</sub> | Tracking Number:                   | E201506261223              | Filter (<br>Lube | permite buso<br>la casilla y llo<br>Cuando terr | car muestras ya env<br>ene sus parámetros<br>pine, baga clic en el | iadas. Expanda<br>de búsqueda.<br>botón <b>Submit</b>  |
| Modify Delete                                   | Submitted Da                                      | ate:06/26/2015 Subr                | mitted By:quickstart §     | Status: N        | Search Crit                                     | eria (Enviar criterio                                              | de húsqueda)                                           |

#### Rastrear una muestra

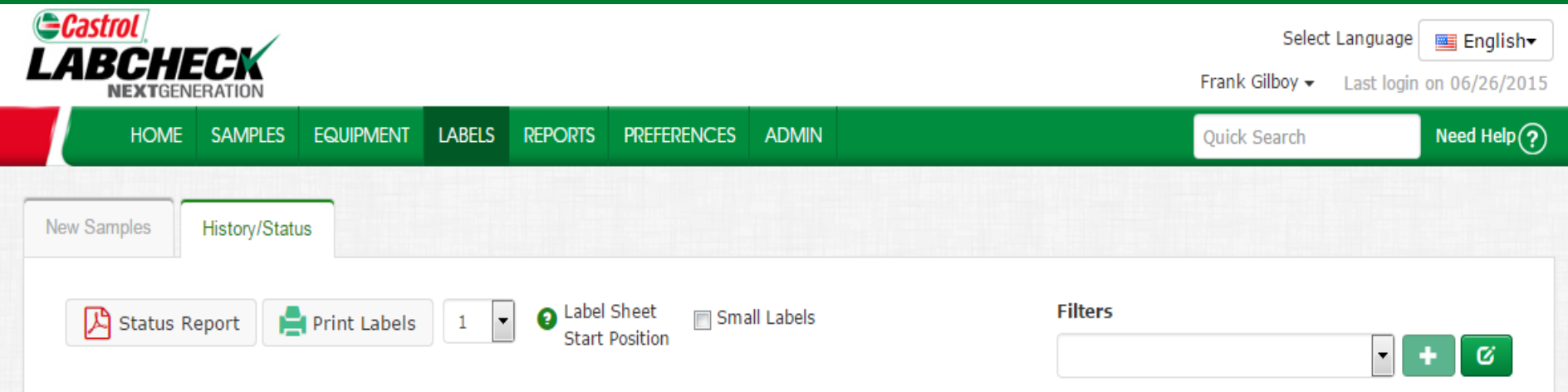

#### + Filter History

|          | Unit ID/Component                              | Sampled Date     | Unit Age      | Lube Age                         | Age Units      | Lube          | •         | Lube Added |
|----------|------------------------------------------------|------------------|---------------|----------------------------------|----------------|---------------|-----------|------------|
| <b>V</b> | 3423 ENGINE                                    | 06/26/2015       | 25000         | 5239                             | Hours          | CASTROL HYPUR | ON 15W40  |            |
|          | Last Sample:<br>Unit Age:20096<br>Lube Age:335 | Tracking Number: | E201506261223 | Filter Changed:<br>Lube Service: | Yes<br>Sampled | Comment:      | Demo Comn | nent       |
|          |                                                |                  |               |                                  |                |               |           |            |

Modify Delete Submitted Date:06/26/2015 Submitted By:quickstart Status: Not Received Worksite:Potsdam, NY

Puede rastrear una muestra mediante el **Status (Estado).** Se mostrarán tres opciones diferentes del estado: **No recibida:** El laboratorio todavía no recibió esta muestra. **Recibida:** El laboratorio recibió esta muestra y está siendo procesada. **Completa:** Esta muestra está completa; haga clic en el enlace para ver el informe.

#### Modificar o eliminar una etiqueta

| Select Language English-                                        |           |               |           |        |         |             |       |              |              |            |
|-----------------------------------------------------------------|-----------|---------------|-----------|--------|---------|-------------|-------|--------------|--------------|------------|
|                                                                 | HOME      | SAMPLES       | Equipment | LABELS | REPORTS | PREFERENCES | ADMIN |              | Quick Search | Need Help? |
| Ne                                                              | w Samples | History/State | us        |        |         |             |       |              |              |            |
| Status Report Print Labels   1 2   Label Sheet   Start Position |           |               |           |        |         |             |       | • <b>+</b> Ø |              |            |

#### + Filter History

| <b>V</b> | Unit ID/Component                              | Sampled Date     | Unit Age      | Lube Age                         | Age Units      | Lube                  |  | Lube Added |
|----------|------------------------------------------------|------------------|---------------|----------------------------------|----------------|-----------------------|--|------------|
| V        | 3423 ENGINE                                    | 06/26/2015       | 25000         | 5239                             | Hours          | CASTROL HYPURON 15W40 |  |            |
|          | Last Sample:<br>Unit Age:20096<br>Lube Age:335 | Tracking Number: | E201506261223 | Filter Changed:<br>Lube Service: | Yes<br>Sampled | Comment: Demo Co      |  | nent       |
|          |                                                |                  |               |                                  |                |                       |  |            |

Modify Delete Submitted Date: 06/26/2015 Submitted By: quickstart Status: Not Received Worksite: Potsdam, NY

Usted puede Modify (Modificar) información o Delete (Eliminar) una etiqueta siempre que el estado de la muestra sea <u>No recibida</u>. Para hacer esto, haga clic en los enlaces Modify (Modificar) o Delete (Eliminar). (Nota: No elimine una etiqueta si ha enviado esta muestra al laboratorio; las etiquetas eliminadas no pueden recuperarse, y es posible que tenga que registrarla nuevamente.

#### Informe del estado

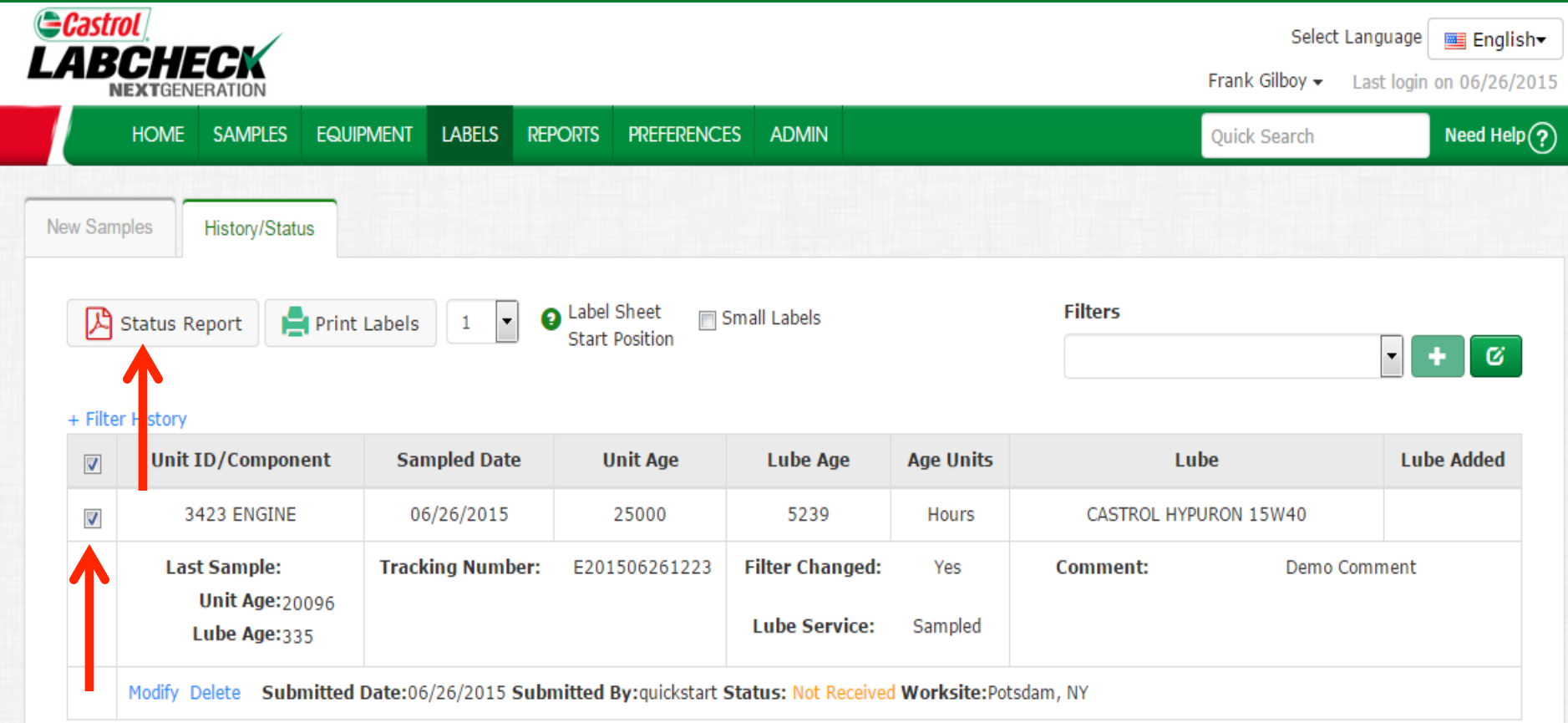

El botón **Status Report (Informe del estado)** le permite generar un informe en PDF imprimible de muestras recientes que fueron enviadas. Para imprimir un informe seleccione las casillas de verificación que se encuentran al lado de las etiquetas que desea imprimir y haga clic en **Status Report (Informe del estado)**. Se abrirá una nueva ventana con su informe.

#### Informe del estado

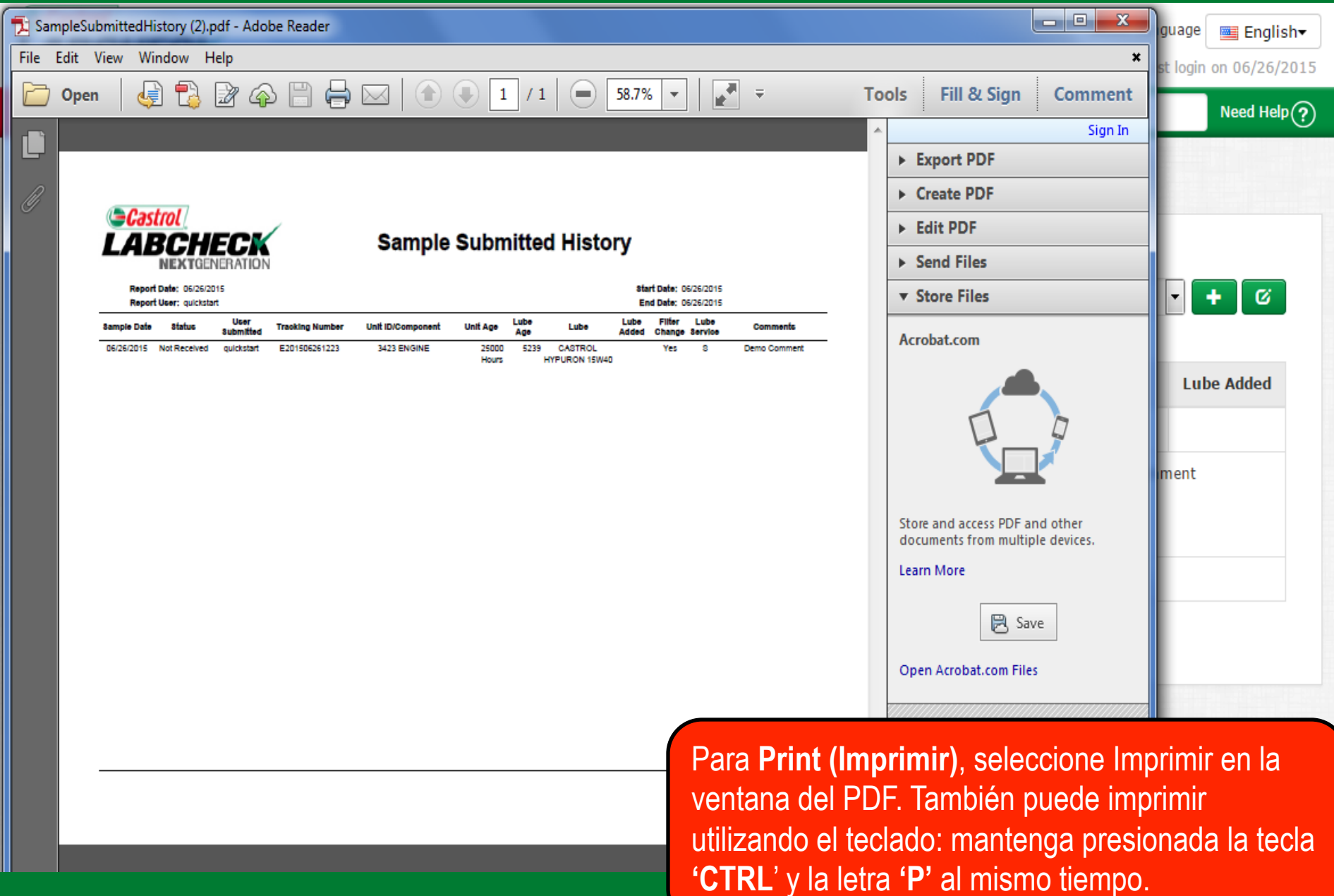

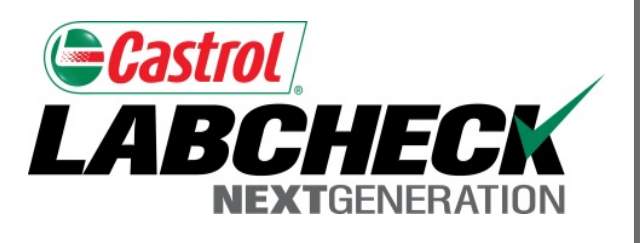

#### SERVICIO DE SOPORTE DE LABCHECK:

Teléfono: 1.866.522.2432

Correo electrónico: LabcheckSupport@AnalystsInc.com

# www. LabcheckResources.com